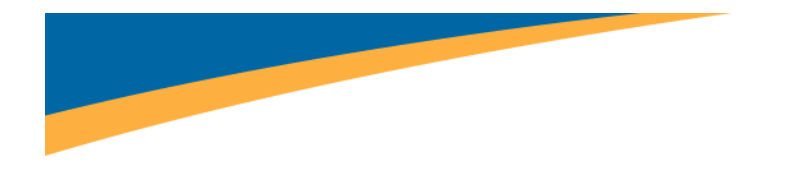

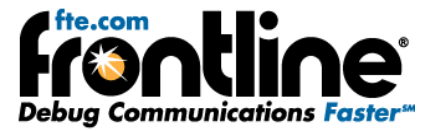

# CC-Link Analysis using the CC-Link ComProbe with the NetDecoder Software

## **Features and User Guide**

Copyright © 2000-2010 Frontline Test Equipment, Inc. All rights reserved. You may not reproduce, transmit, or store on magnetic media any part of this publication in any way without prior written authorization of Frontline Test Equipment, Inc.

FTS, Frontline and Frontline Test System are registered trademarks of Frontline Test Equipment, Inc. Frontline is a trademark of Frontline Test Equipment, Inc.

All other trademarks and registered trademarks are property of their respective owners.

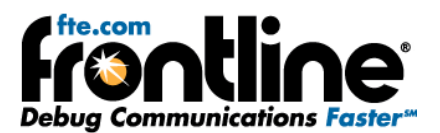

## Table of Contents

| 1 | Intro  | Juction1                                               |  |  |  |  |  |  |  |  |  |  |
|---|--------|--------------------------------------------------------|--|--|--|--|--|--|--|--|--|--|
| 2 | Drive  | Driver Installation                                    |  |  |  |  |  |  |  |  |  |  |
| 3 | Hard   | Hardware Settings                                      |  |  |  |  |  |  |  |  |  |  |
| 4 | I/O Se | ettings10                                              |  |  |  |  |  |  |  |  |  |  |
| 5 | Over   | view of CC-Link Dashboard in the NetDecoder Analyzer11 |  |  |  |  |  |  |  |  |  |  |
|   | 5.1 /  | Active Devices Grid                                    |  |  |  |  |  |  |  |  |  |  |
|   | 5.1.1  | Nodes Not Present on the Network12                     |  |  |  |  |  |  |  |  |  |  |
|   | 5.1.2  | Connected Nodes Operating Normally without Errors12    |  |  |  |  |  |  |  |  |  |  |
|   | 5.1.3  | Occupied Station within a Previous Node13              |  |  |  |  |  |  |  |  |  |  |
|   | 5.1.4  | Disconnected Node                                      |  |  |  |  |  |  |  |  |  |  |
|   | 5.1.5  | Node with a Watch Dog Timer Error15                    |  |  |  |  |  |  |  |  |  |  |
|   | 5.1.6  | Node with System Fault15                               |  |  |  |  |  |  |  |  |  |  |
|   | 5.1.7  | Node with a Previous Error18                           |  |  |  |  |  |  |  |  |  |  |
|   | 5.2 I  | Error Log19                                            |  |  |  |  |  |  |  |  |  |  |
| 6 | Syste  | m Requirements                                         |  |  |  |  |  |  |  |  |  |  |
| 7 | Techr  | nical Support                                          |  |  |  |  |  |  |  |  |  |  |

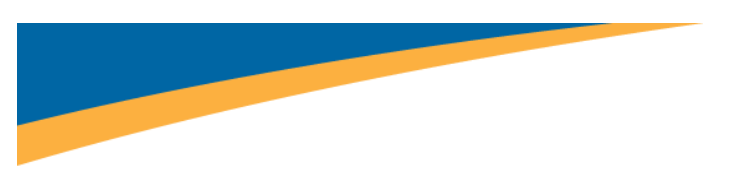

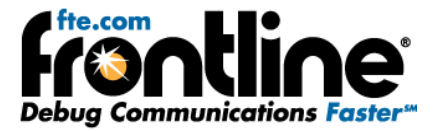

## 1 Introduction

This document covers Frontline's new CC-Link ComProbe. The CC-Link ComProbe is an addition to Frontline's NetDecoder software. Using the new ComProbe, you can now capture and analyze CC-Link protocol messages.

The CC-Link ComProbe has a 5-pin screw terminal connector to connect to the CC-Link network (Figure 1). It uses a USB 2.0 port to interface with the analysis PC.

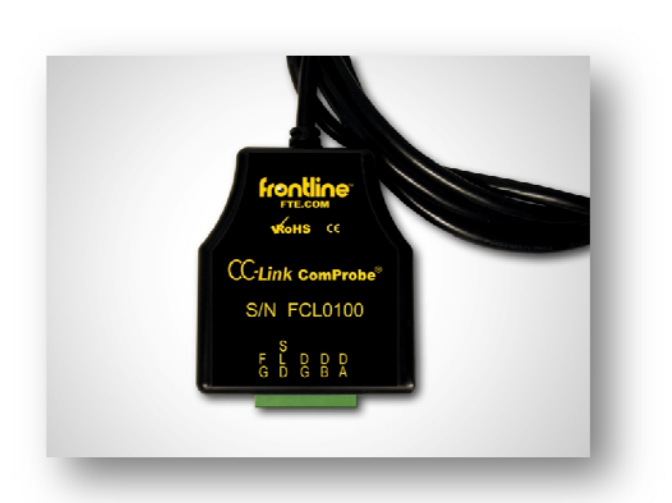

Figure 1

What we are going to do in this guide is show you how to load the ComProbe drivers, configure the Hardware Settings, and we will also explain what you will see on the CC-Link Dashboard.

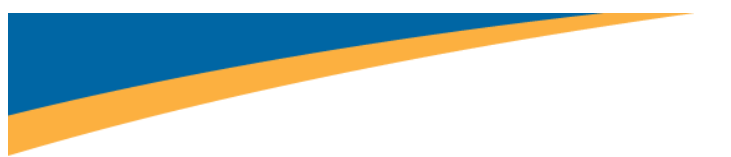

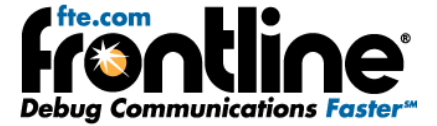

## 2 Driver Installation

The first thing you have to do is load the **CC-Link ComProbe** device drivers.

- 1. Plug the ComProbe into the PC.
- 2. On the first dialog select "No, not this time" and "Next" (Figure 2).

Figure 2

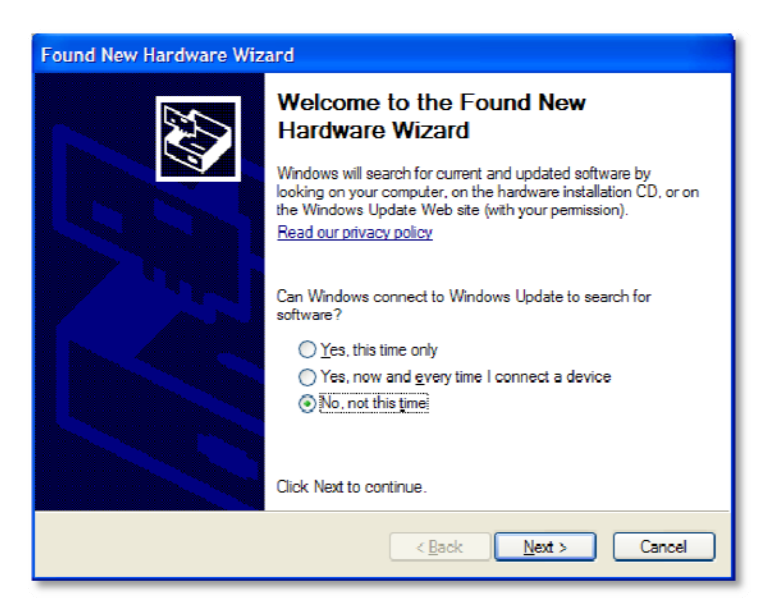

3. Choose "Install from a list or specific location (Advanced)" (Figure 3).

Figure 3

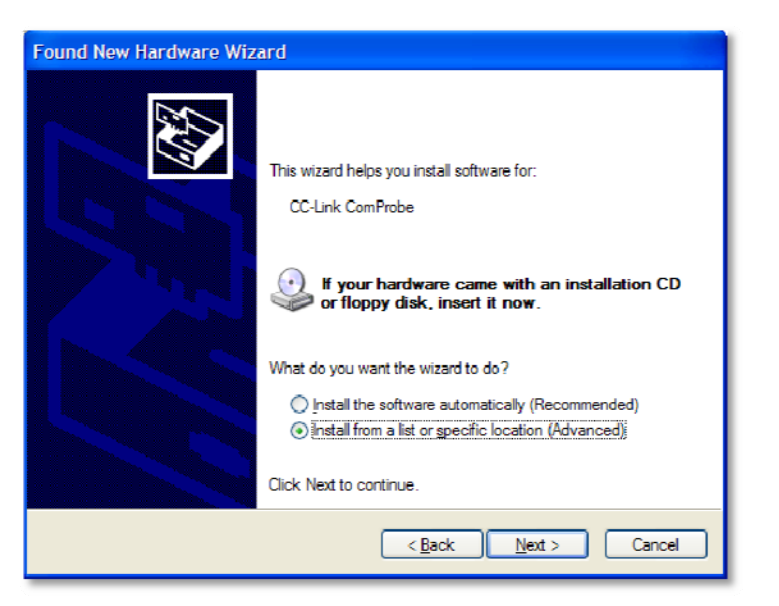

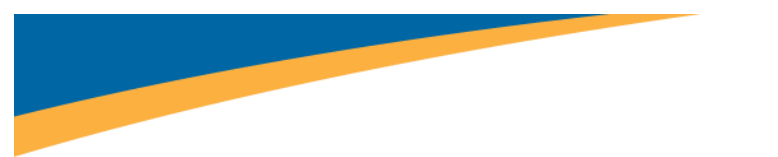

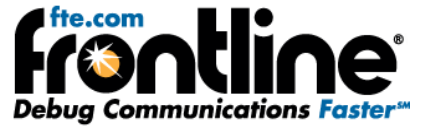

4. Select "Don't search. I will choose the driver to install." and "Next" (Figure 4).

#### Figure 4

| Found New Hardware Wizard                                                                                                    |
|----------------------------------------------------------------------------------------------------|
| Please choose your search and installation options.                                                                                                    |
| Search for the best driver in these locations.                                                                                                    |
| Use the check boxes below to limit or expand the default search, which includes local<br>paths and removable media. The best driver found will be installed.   |
| Search removable media (floppy, CD-ROM)                                                                                                    |
| ✓ Include this location in the search:                                                                                                    |
| C:\Program Files\Elan Digital Systems\SD Tracer\dri 👻 🛛 Browse                                                                                                 |
| Don't search. I will choose the driver to install.                                                                                                    |
| Choose this option to select the device driver from a list. Windows does not guarantee that<br>the driver you choose will be the best match for your hardware. |
|                                                                                                    |
| < <u>B</u> ack <u>N</u> ext > Cancel                                                                                                    |

5. Select "Next" (Figure 5).

Figure 5

| Found New Hardware Wizard                                                                                                    |                      |
|----------------------------------------------------------------------------------------------------|----------------------|
| Hardware Type.                                                                                                    |                      |
| Select a hardware type, and then click Next.<br>Common <u>h</u> ardware types:                                                                                                    |                      |
| Show All Devices<br>Show All Device<br>Show All Debugger Device<br>Show Allen-Bradley PCMCIA Family<br>Allen-Bradley PCMCIA Family<br>Allen-Bradley PCMCIA Family<br>Show Allen-Bradley PCMCIA Family<br>Show All Device Class<br>Batteries<br>Show All Device Class<br>Computer<br>Computer<br>Computer<br>Computer |                      |
| [                                                                                                    | < Back Next > Cancel |

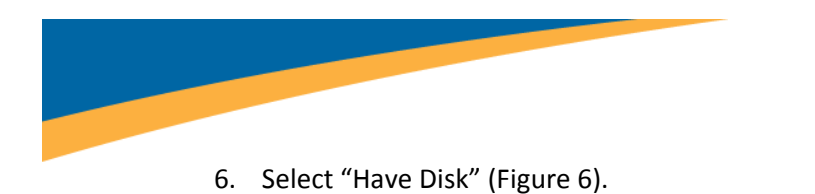

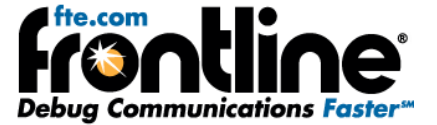

Figure 6

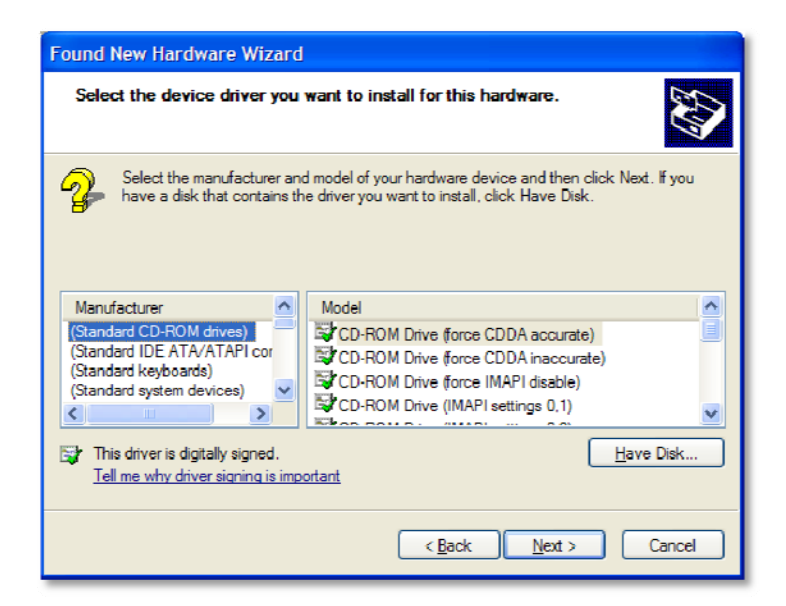

7. Click on "Browse" (Figure 7).

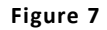

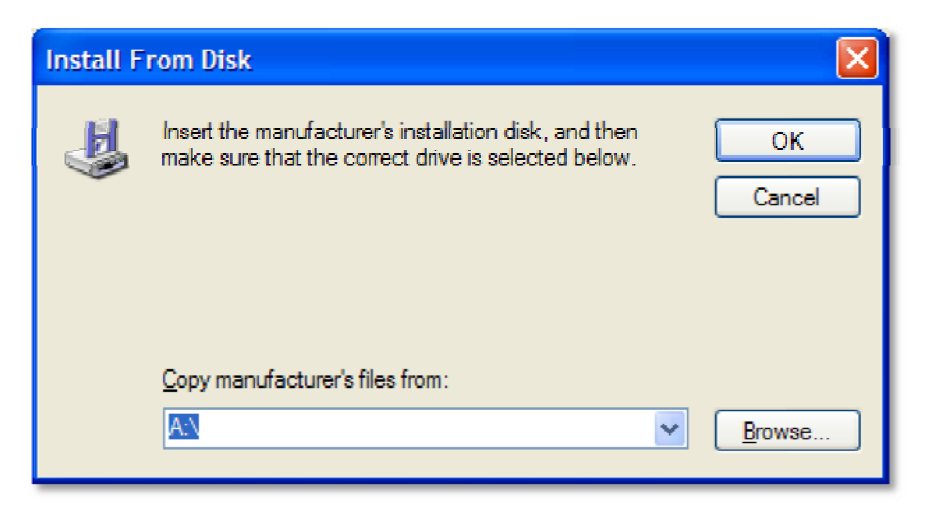

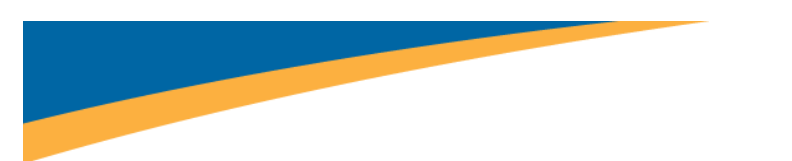

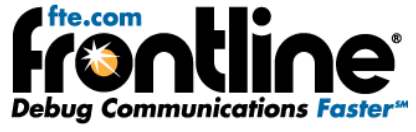

8. Locate the "Serial\_ComProbes.inf" located at C:\Program Files\Frontline Test System II\Frontline NetDecoder ####\Drivers\Serial ComProbes (Figure 8).

Figure 8

| Locate File    |                           |   |   |   | ? 🔀       |
|----------------|---------------------------|---|---|---|-----------|
| Look in: ն     | Serial ComProbes          | S | ø | Þ | <b></b> - |
| amd64          |                           |   |   |   |           |
| Serial Com     | Probes inf                |   |   |   |           |
|                | riobes.ini                |   |   |   |           |
|                |                           |   |   |   |           |
|                |                           |   |   |   |           |
|                |                           |   |   |   |           |
|                |                           |   |   |   |           |
|                |                           |   | _ | _ |           |
| File name:     | Serial_ComProbes.inf      | 4 | ~ |   | Open      |
| Files of type: | Setup Information (*.inf) |   | ~ |   | Cancel    |

- 9. Select "Serial\_ComProbes.inf" and "Open" (Figure 8).
- 10. Then select "OK" (Figure 9).

Figure 9

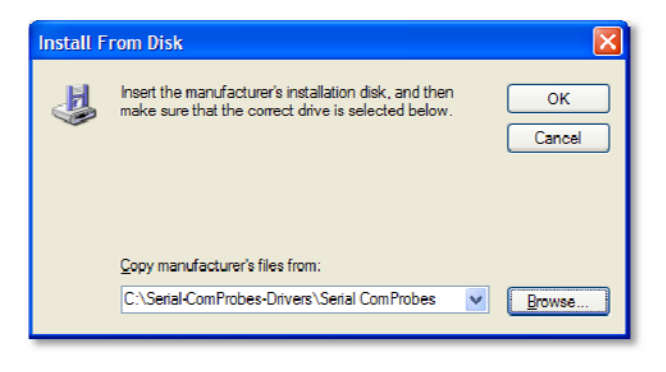

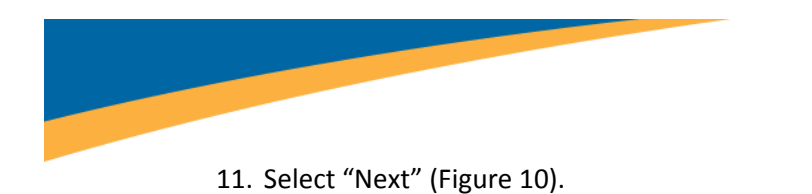

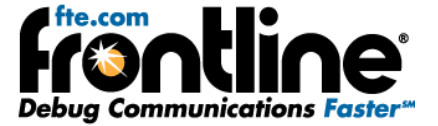

Figure 10

| Found New Hardware Wizard                                                                                                    |
|----------------------------------------------------------------------------------------------------|
| Select the device driver you want to install for this hardware.                                                                                                  |
| Select the manufacturer and model of your hardware device and then click Next. If you have a disk that contains the driver you want to install, click Have Disk. |
| Model                                                                                                    |
| Frontline CC-Link ComProbe                                                                                                    |
| This driver is not digitally signed! <u>I ave Disk</u> <u>I ave Disk</u>                                                                                         |
| < <u>B</u> ack <u>N</u> ext > Cancel                                                                                                    |

12. If you see a system warning, ignore and select "Yes" (Figure 11).

Figure 11

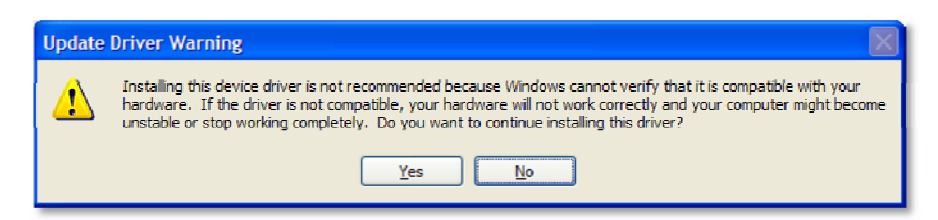

The ComProbe drivers will be installed (Figure 12).

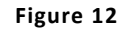

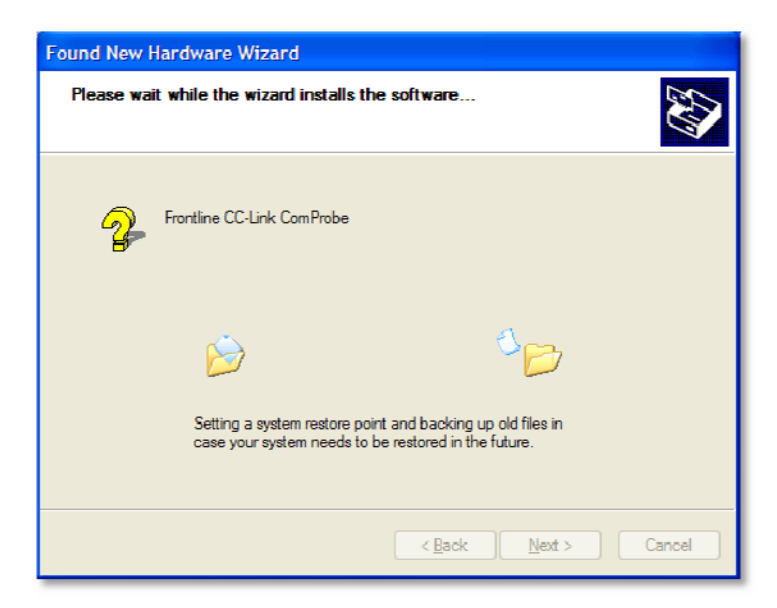

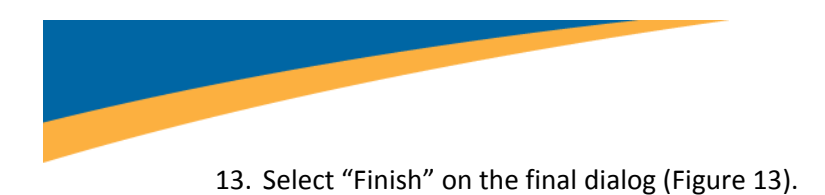

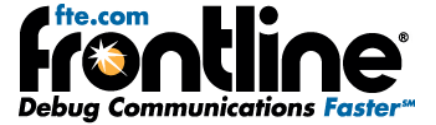

Figure 13

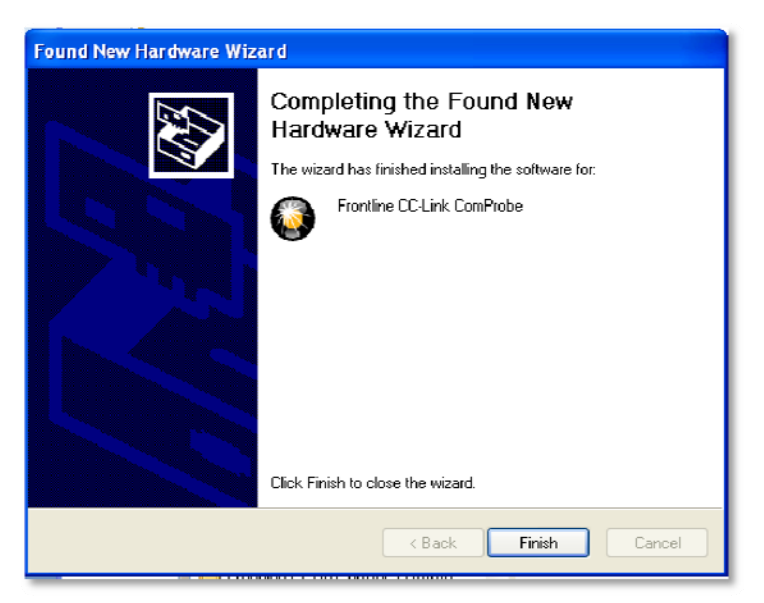

The first dialog will appear again (Figure 14).

Figure 14

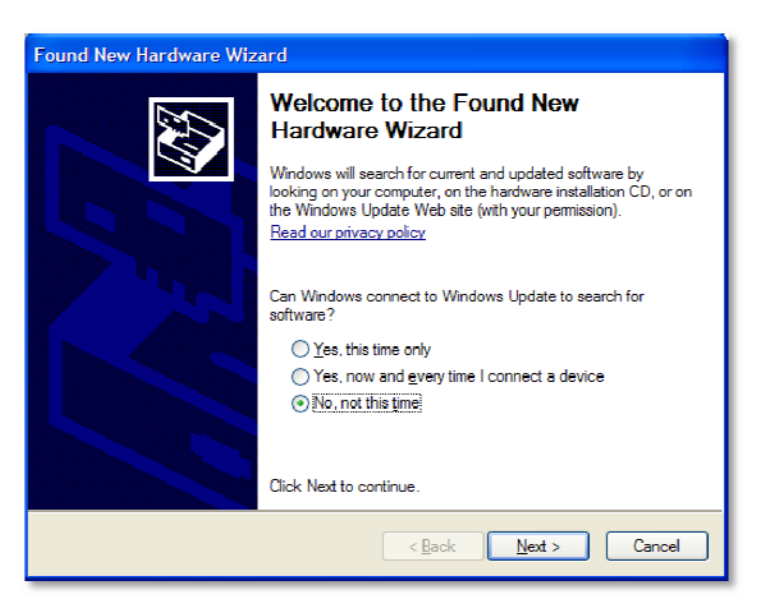

You have to go through the entire process again to load the second device driver.

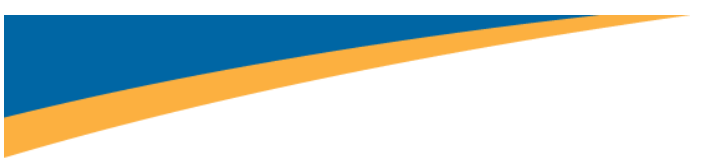

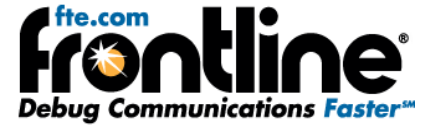

#### Important Note:

If you do not load the drivers for the CC-Link ComProbe the first time you insert it in the PC, the next time you plug it in, the *"Found New Hardware Wizard"* WILL NOT APPEAR. But you still have to load the ComProbe drivers.

To do so you have to:

1. Open Device Manager, select the "CC-Link ComProbe" under Other Devices (Figure 15).

Figure 15

| 🚇 Device Manager                                                                                                    |   |
|----------------------------------------------------------------------------------------------------|---|
| <u>File Action View H</u> elp                                                                                                    |   |
|                                                                                                    |   |
| BVD/CD-ROM drives      Foppy disk controllers      General State State St     |   |
| Keyboards     Mice and other pointing devices     Modems     Monitors     Monitors     Moni     | 3 |
| Processors  Processors  Difference of the second second s |   |
|                                                                                                    |   |

2. Right click and select "Update Driver" (Figure 16).

| Hedele Balance            |   |
|---------------------------|---|
| Update Driver             | I |
| Disable                   |   |
| Uninstall                 |   |
| Scan for hardware changes |   |
| Properties                |   |

Figure 16

Then the Hardware Wizard will appear and you can proceed with the driver installation.

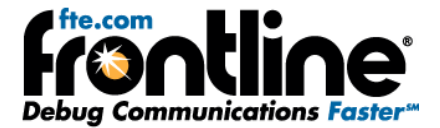

## **3** Hardware Settings

When establishing CC-Link settings, if you have multiple ComProbes you must select which device to sniff. You do that with Hardware Settings.

Note: we do not recommend running more than one CC-Link sniffing session at a time on the same PC. CC-Link runs at a maximum baud rate of 10 Mbps. At that rate the PC will have significant performance issues while trying to capture data from multiple CC-Link ComProbes.

- 1. Connect the CC-Link ComProbe to an available USB port.
- 2. Start the analyzer.
- 3. Select Hardware Settings from Options menu on the Control Window.

| 🗿 CC-Link Har    | dware Settings    | ×    |
|------------------|-------------------|------|
| Sniffer: CC-Link | ComProbe (FTE2000 | 4) 🔽 |
|                  | Firmware Version: | 17   |
| ОК               | Cancel            | Help |

- 4. Choose a ComProbe device to use from the drop-down list. If you have only one ComProbe connected to your PC, that device is used automatically and you don't need to select it.
- 5. Select "OK" to save the settings, "Cancel" to close the dialog without saving the settings, or "Help" to access the electronic help file.

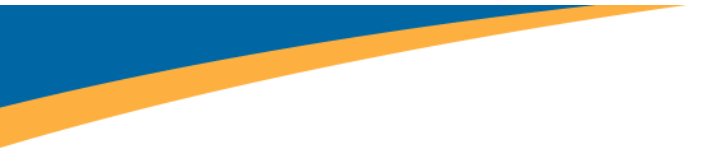

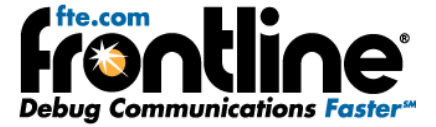

## 4 I/O Settings

The I/O Settings dialog is used to set the data rate for a CC-Link device.

- 1. Connect the CC-Link ComProbe to an available USB port.
- 2. Start the analyzer.
- 3. Select "I/O Settings" from the Options menu on the Control Window.

| I/O Settings      | ×         |
|-------------------|-----------|
| Choose Data Rate: | 10 Mbps 🖌 |
| Set Ca            | ncel Help |

4. Select a "data rate" from the drop-down list.

The options conform to standard CC-Link Baud Rates and include:

- 156 Kbps
- 625 Kbps
- 2.5 Mbps
- 5 Mbps
- 10 Mbps
  - 5. Select "Set" to save the rate, "Cancel" to close the dialog without saving the rate, or "Help" to access the electronic help file.

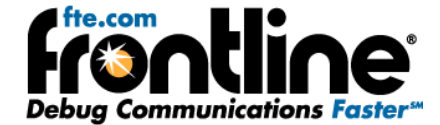

## 5 Overview of CC-Link Dashboard in the NetDecoder Analyzer

The CC-Link Dashboard Dialog contains two main features:

- 1. An Active Device Grid
- 2. An Error Log

| CC-Link Statistics - clpa-small-file.cfa |                                         |                                                                          |                                                                     |                                    |         |        |      |    |                                  |  |  |
|------------------------------------------|-----------------------------------------|--------------------------------------------------------------------------|---------------------------------------------------------------------|------------------------------------|---------|--------|------|----|----------------------------------|--|--|
|                                          |                                         |                                                                          | Active                                                              | e Devic                            | es on l | Networ | k    |    | Error Log                        |  |  |
|                                          | 1                                       | 2                                                                        | 3                                                                   | 4                                  | 5       | 6      | 7    | 8  | Frame Node Event                 |  |  |
|                                          |                                         |                                                                          |                                                                     |                                    |         |        |      |    | 1454 50 Parameter Receive Error; |  |  |
|                                          | 9                                       | 10                                                                       | 11                                                                  | 12                                 | 13      | 14     | 15   | 16 | 1560 50 Parameter Receive Error; |  |  |
|                                          | Ŭ                                       |                                                                          |                                                                     |                                    |         | 17     |      | 10 | 1666 50 Parameter Receive Error; |  |  |
|                                          | 17                                      | 10                                                                       | 10                                                                  | - 20                               | - 24    | - 22   | - 22 | 24 | 1670 52 Parameter Receive Error; |  |  |
|                                          | 17                                      | 18                                                                       | 19                                                                  | 20                                 | 21      | 22     | 23   | 24 | 1776 52 Parameter Receive Error; |  |  |
|                                          |                                         |                                                                          |                                                                     |                                    |         |        |      |    | 1882 52 Parameter Receive Error; |  |  |
|                                          | 25                                      | 26                                                                       | 27                                                                  | 28                                 | 29      | 30     | 31   | 32 | 1988 52 Parameter Receive Error; |  |  |
|                                          |                                         |                                                                          |                                                                     |                                    |         |        |      |    | 4528 50 Parameter Receive Error; |  |  |
|                                          | 33                                      | 34                                                                       | 35                                                                  | 36                                 | 37      | 38     | 39   | 40 | 4634 50 Parameter Receive Error; |  |  |
|                                          |                                         |                                                                          |                                                                     |                                    |         | 00     |      |    | 4740 50 Parameter Receive Error; |  |  |
|                                          |                                         |                                                                          |                                                                     |                                    |         |        |      |    | 4846 50 Parameter Receive Error; |  |  |
|                                          | 41                                      | 42                                                                       | 43                                                                  | 44                                 | 45      | 46     | 47   | 48 | 4850 52 Parameter Receive Error; |  |  |
|                                          |                                         |                                                                          |                                                                     |                                    |         |        |      |    | 4956 52 Parameter Receive Error; |  |  |
|                                          | 49                                      | 50                                                                       | 51                                                                  | 52                                 | 53      | 54     | 55   | 56 |                                  |  |  |
|                                          | 57                                      | 58                                                                       | 59                                                                  | 60                                 | 61      | 62     | 63   | 64 |                                  |  |  |
|                                          | Ne<br>Co<br>Oo<br>Di:<br>VV<br>Sy<br>Pr | ever pro<br>onnecta<br>ccupied<br>sconne<br>atch Do<br>(stem F<br>evious | esent<br>ed Nod<br>d Static<br>ected N<br>og Time<br>fault<br>Error | e<br>on in Pro<br>lode<br>er Error | evious  | Node   |      |    |                                  |  |  |
|                                          |                                         |                                                                          |                                                                     |                                    |         |        |      |    | Packets: #5000 - 100%            |  |  |

Figure 17: Overview of CC-Link Dashboard

## 5.1 Active Devices Grid

The device grid shows all 64 nodes on a CC-Link network with each node represented by a numbered square on the grid. The squares are color coded to indicate the state of the node.

- 1. Grey: Node Not Present on the network
- 2. Green: A Connected Node operating normally without errors
- 3. Light Green: An Occupied Station within a Previous Node.
- 4. Red: Disconnected Node
- 5. Orange: Node with a Watch Dog Timer Error
- 6. Yellow: Node with a System Fault
- 7. Blue: Node operating correctly but had a previous error

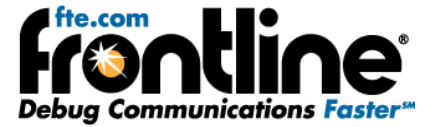

### 5.1.1 Nodes Not Present on the Network

|                                    |                                                                          | Active                                                             | Devic                            | ces on      | Networ | ĸ  |    |       | ror Log |       |
|------------------------------------|--------------------------------------------------------------------------|--------------------------------------------------------------------|----------------------------------|-------------|--------|----|----|-------|---------|-------|
| 1                                  | 2                                                                        | 3                                                                  | 4                                | 5           | 6      | 7  | 8  | Frame | Node    | Event |
| 9                                  | 10                                                                       | 11                                                                 | 12                               | 13          | 14     | 15 | 16 |       |         |       |
| 17                                 | 18                                                                       | 19                                                                 | 20                               | 21          | 22     | 23 | 24 |       |         |       |
| 25                                 | 26                                                                       | 27                                                                 | 28                               | 29          | 30     | 31 | 32 |       |         |       |
| 33                                 | 34                                                                       | 35                                                                 | 36                               | 37          | 38     | 39 | 40 |       |         |       |
| 41                                 | 42                                                                       | 43                                                                 | 44                               | 45          | 46     | 47 | 48 |       |         |       |
| 49                                 | 50                                                                       | 51                                                                 | 52                               | 53          | 54     | 55 | 56 |       |         |       |
| 57                                 | 58                                                                       | 59                                                                 | 60                               | 61          | 62     | 63 | 64 |       |         |       |
| Ne<br>Co<br>Oc<br>Di:<br>VVi<br>Sy | ever pr<br>prinecte<br>scoupiee<br>sconne<br>atch D<br>(stem F<br>evious | esent<br>ed Nod<br>d Static<br>ected N<br>og Tim<br>Fault<br>Error | e<br>on in Pr<br>lode<br>er Erro | evious<br>r | Node   |    |    |       |         |       |

Figure 18: Network with Only One Node

In Figure 18 above, we see that there is only one node and all other nodes are grayed out to show that they are absent on the network.

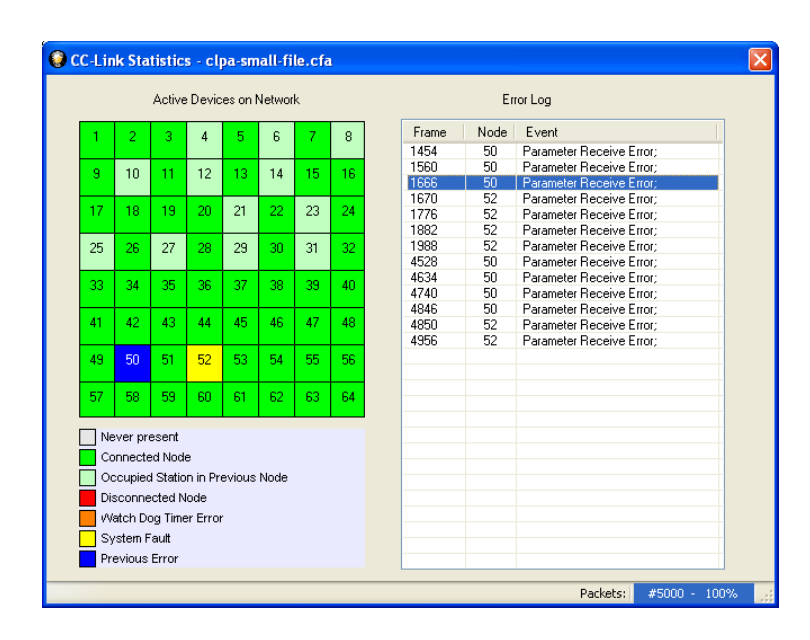

#### 5.1.2 Connected Nodes Operating Normally without Errors

Figure 19: Grid with Connected Nodes and Occupied Stations

Figure 19 shows a fully loaded CC-Link network with all 64 nodes present. All the nodes in green color indicate nodes operating normally without any errors.

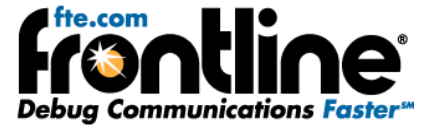

#### 5.1.3 Occupied Station within a Previous Node

CC-Link supports the concept of Occupied Stations, in which a single node on the network can be considered to have multiple stations. Once again referring to Figure 19 above, we see that Node 4 is an Occupied Station. This means that Node 3 is configured to have two occupied stations: Node 3 and Node 4. Similarly, Nodes 5, 7, 9, 11, 13, 20, 22, 24, 26, 28, and 30 have two occupied Stations. This information is also conveyed in Frame Display.

| 🗣 Frame Display - clpa-small-file.cfa                                                    |           |                                                       |        |             |                              |          |  |  |  |  |  |
|------------------------------------------------------------------------------------------|-----------|-------------------------------------------------------|--------|-------------|------------------------------|----------|--|--|--|--|--|
| File Edit View Format Filter Bookmarks Options Window Help                               |           |                                                       |        |             |                              |          |  |  |  |  |  |
| 🍖 🚰 🔎 🗽 💁 🍸 🐺 🥪 🤁 🏥 🦵 💷 📖 Filter: Include each frame where the protocol "CC-Link" exists |           |                                                       |        |             |                              |          |  |  |  |  |  |
| E T T T C-Link with Auto-                                                                |           |                                                       |        |             |                              |          |  |  |  |  |  |
| Unfiltered                                                                               | Errors C  | C-Link                                                |        |             |                              |          |  |  |  |  |  |
| Bookmark                                                                                 | Frame#    | A1                                                    | A2     | NO. of Stat | ions Timestamp               | <u>~</u> |  |  |  |  |  |
| •                                                                                        | 1         | Master: Polling & Refresh Data                        | 1      |             | 2/16/2011 12:09:09.531000 PM | -        |  |  |  |  |  |
| •                                                                                        | 2         | Slave: Response of Polling & Refresh Data             | 1      | 1           | 2/16/2011 12:09:09.531016 PM |          |  |  |  |  |  |
| •                                                                                        | 3         | Master: Polling Data                                  | 2      |             | 2/16/2011 12:09:09.531028 PM |          |  |  |  |  |  |
| •                                                                                        | 4         | Slave: Response of Polling Data                       | 2      | 1           | 2/16/2011 12:09:09.531044 PM |          |  |  |  |  |  |
| •                                                                                        | 5         | Master: Polling Data                                  | 3      |             | 2/16/2011 12:09:09.531056 PM |          |  |  |  |  |  |
| •                                                                                        |           | Slave: Response of Polling Data                       |        |             | 2/16/2011 12:09:09.531088 PM |          |  |  |  |  |  |
| •                                                                                        | 7         | Master: Polling Data                                  | 5      |             | 2/16/2011 12:09:09.531100 PM |          |  |  |  |  |  |
| •                                                                                        | 8         | Slave: Response of Polling Data                       | 5      | 2           | 2/16/2011 12:09:09.531133 PM |          |  |  |  |  |  |
| •                                                                                        | 9         | Master: Polling Data                                  | 7      |             | 2/16/2011 12:09:09.531145 PM |          |  |  |  |  |  |
| •                                                                                        | 10        | Slave: Response of Polling Data                       | 7      | 2           | 2/16/2011 12:09:09.531177 PM |          |  |  |  |  |  |
| •                                                                                        | 11        | Master: Polling Data                                  | 9      |             | 2/16/2011 12:09:09.531189 PM |          |  |  |  |  |  |
| •                                                                                        | 12        | Slave: Response of Polling Data                       | 9      | 2           | 2/16/2011 12:09:09.531221 PM |          |  |  |  |  |  |
| •                                                                                        | 13        | Master: Polling Data                                  | 11     |             | 2/16/2011 12:09:09.531233 PM |          |  |  |  |  |  |
| •                                                                                        | 14        | Slave: Response of Polling Data                       | 11     | 2           | 2/16/2011 12:09:09.531265 PM |          |  |  |  |  |  |
| •                                                                                        | 15        | Master: Polling Data                                  | 13     |             | 2/16/2011 12:09:09.531277 PM |          |  |  |  |  |  |
| •                                                                                        | 16        | Slave: Response of Polling Data                       | 13     | 2           | 2/16/2011 12:09:09.531309 PM |          |  |  |  |  |  |
| •                                                                                        | 17        | Master: Polling Data                                  | 15     |             | 2/16/2011 12:09:09.531321 PM |          |  |  |  |  |  |
| •                                                                                        | 18        | Slave: Response of Polling Data                       | 15     | 1           | 2/16/2011 12:09:09.531337 PM |          |  |  |  |  |  |
| •                                                                                        | 19        | Master: Polling Data                                  | 16     |             | 2/16/2011 12:09:09.531349 PM |          |  |  |  |  |  |
| •                                                                                        | 20        | Slave: Response of Polling Data                       | 16     | 1           | 2/16/2011 12:09:09.531365 PM |          |  |  |  |  |  |
| •                                                                                        | 21        | Master: Polling Data                                  | 17     |             | 2/16/2011 12:09:09.531377 PM |          |  |  |  |  |  |
|                                                                                          |           |                                                       |        |             |                              | <b>×</b> |  |  |  |  |  |
| Total Frames:                                                                            | 5,000 Fra | mes Filtered In:   5,000   Frame #s Selected:   6; (1 | total) |             |                              |          |  |  |  |  |  |
| For Help Press                                                                           | ; F1      |                                                       |        |             |                              |          |  |  |  |  |  |
|                                                                                          |           |                                                       |        |             |                              |          |  |  |  |  |  |

#### Figure 20: Frame Display Showing Number of Occupied Stations

In Figure 20, we can see in Frame 6 that Node 3 has two occupied stations. This means that node 4 is actually an occupied station in node 3. Therefore, after a response from Node 3 in Frame 6, the Master then polls Node 5 and Not node 4. In Frame 8, Node 5 responds and there is information that it also occupies two stations. This implies that node 6 is an occupied station.

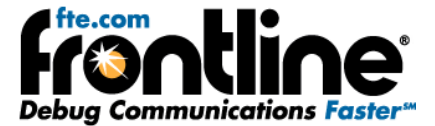

## 5.1.4 Disconnected Node

|                                                       |         | Active   | Devic   | es on l | Vetwor | k   | Error Log                                |                                          |   |  |
|-------------------------------------------------------|---------|----------|---------|---------|--------|-----|------------------------------------------|------------------------------------------|---|--|
| 1                                                     | 2       | 3        | 4       | 5       | 6      | 7   | 8                                        | Frame Node Event                         |   |  |
| ·                                                     |         |          |         |         | -      |     | -                                        | 325092 61 Disconnected - Master Retries; |   |  |
| 0                                                     | 10      | 11       | 12      | 12      | 14     | 15  | 10                                       | 325198 61 Disconnected - Master Retries; |   |  |
| 3                                                     | 10      |          | 12      | 13      | 14     | 15  | 10                                       | 325304 61 Disconnected - Master Retries; |   |  |
|                                                       |         |          |         |         |        |     |                                          | 325410 61 Disconnected - Master Retries; |   |  |
| 17                                                    | 18      | 19       | 20      | 21      | 22     | 23  | 24                                       | 325516 61 Disconnected - Master Retries; |   |  |
|                                                       |         |          |         |         |        |     |                                          | 325622 61 Disconnected - Master Retries; |   |  |
| 25                                                    | 26      | 27       | 28      | 29      | 30     | 31  | 32                                       | 325728 61 Disconnected - Master Retries; |   |  |
|                                                       |         |          |         |         |        |     |                                          | 325834 61 Disconnected - Master Retries; |   |  |
| 22                                                    | 24      | 25       | 26      | 27      | 20     | 20  | 40                                       | 325940 61 Disconnected - Master Retries; |   |  |
| 55                                                    | 34      | 33       | 30      | 37      | 30     | 33  | 40                                       | 326046 61 Disconnected - Master Retries; |   |  |
|                                                       |         |          |         |         |        |     |                                          | 326152 61 Disconnected - Master Retries; |   |  |
| 41                                                    | 42      | 43       | 44      | 45      | 46     | 47  | 48                                       | 326258 61 Disconnected - Master Retries; |   |  |
|                                                       |         |          |         |         |        |     |                                          | 326364 61 Disconnected - Master Retries; |   |  |
| 19                                                    | 50      | 51       | 52      | 53      | 54     | 55  | 56                                       | 326470 61 Disconnected - Master Retries; |   |  |
|                                                       |         |          |         |         |        |     |                                          | 326576 61 Disconnected - Master Retries; |   |  |
| 57                                                    | 59      | 59       | 60      | 61      | 62     | 63  | 64                                       | 326682 61 Disconnected - Master Retries; |   |  |
|                                                       | - 30    | 33       | 00      | 01      | 02     | 0.0 | 04                                       | 326788 61 Disconnected - Master Retries; |   |  |
| _                                                     |         |          |         |         |        |     |                                          | 326894 61 Disconnected - Master Retries; |   |  |
| Ne                                                    | ever pr | esent    |         |         |        |     |                                          | 327000 61 Disconnected - Master Retries; |   |  |
| Co                                                    | nnecte  | ed Nod   | е       |         |        |     |                                          | 327106 61 Disconnected - Master Retries; |   |  |
| 10                                                    | cunier  | 1 Statio | n in Dr | avioua  | Node   |     |                                          | 327212 61 Disconnected - Master Retries; | _ |  |
| Occupied Station III Previous Node                    |         |          |         |         |        |     | 327318 61 Disconnected - Master Retries; |                                          |   |  |
| Disconnected Node                                     |         |          |         |         |        |     | 327424 61 Disconnected - Master Retries; |                                          |   |  |
| Watch Dog Timer Error                                 |         |          |         |         |        |     | 327530 61 Disconnected - Master Retries; | _                                        |   |  |
| System Fault 327636 61 Disconnected - Master Retries; |         |          |         |         |        |     |                                          |                                          |   |  |
|                                                       |         |          |         |         |        |     |                                          |                                          |   |  |

If a properly working node gets disconnected for any reason, then the Dashboard shows the node marked in red.

Figure 21: Node Disconnected and Master Retries

Figure 21 shows a network in which Node 61 was pulled out of the network. The Dashboard marks the node in red and the Error Log shows the exact Frame number at which the Master is retrying to poll the node 61. The Error Log shows the Frame number, the node, and the error event that happened on that frame.

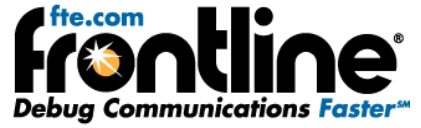

In Frame Display, we can see consecutive Master Poll frames. In Figure 22 below we can see Frames 327635 and 327636 are consecutive attempts by the Master to reestablish connection with Node 61. When the Master does not get a response, the Dashboard marks a Disconnected node.

| 🥥 Frame I                  | Display - clpa                                               | -node-pulled-out.cfa              |                                   |         |                                                        |                    |  |  |  |  |  |
|----------------------------|--------------------------------------------------------------|-----------------------------------|-----------------------------------|---------|--------------------------------------------------------|--------------------|--|--|--|--|--|
| <u>Eile E</u> dit <u>V</u> | Elle Edit View Format Filter Bookmarks Options Window Help   |                                   |                                   |         |                                                        |                    |  |  |  |  |  |
| 8                          | 7 🔎 🔟                                                        | 8 7 7 ⊗ 2 1                       | 11 🕞 💷                            | Filter: | Include each frame where the protocol "CC-Link" exists |                    |  |  |  |  |  |
|                            |                                                              | 3 🔾 🗩 🔊 🖓 Find: 📃                 |                                   | - 🖌     | Summary: CC-Link                                       | CC-Link with Auto- |  |  |  |  |  |
| Unfiltered                 | Bookmarks                                                    | CC-Link                           |                                   |         |                                                        |                    |  |  |  |  |  |
| Bookmark                   | Frame#                                                       | A1                                | A2                                | NO. c   | f Stations Timestamp                                   | ^                  |  |  |  |  |  |
| •                          | 327,632                                                      | Slave: Response of Polling Data   | 59                                | 1       | 2/16/2011 11:32:46.504571 AM                           |                    |  |  |  |  |  |
| •                          | 327,633                                                      | Master: Polling Data              | 60                                |         | 2/16/2011 11:32:46.504583 AM                           |                    |  |  |  |  |  |
| •                          | 327,634                                                      | Slave: Response of Polling Data   | 60                                | 1       | 2/16/2011 11:32:46.504599 AM                           |                    |  |  |  |  |  |
| •                          | 327,635                                                      | Master: Polling Data              | 61                                |         | 2/16/2011 11:32:46.504611 AM                           |                    |  |  |  |  |  |
| •                          | 327,636                                                      | Master: Polling Data              | 61                                |         | 2/16/2011 11:32:46.504782 AM                           |                    |  |  |  |  |  |
| •                          | 327,637                                                      | Master: Polling Data              | 62                                |         | 2/16/2011 11:32:46.504953 AM                           |                    |  |  |  |  |  |
| •                          | 327,638                                                      | Slave: Response of Polling Data   | 62                                | 1       | 2/16/2011 11:32:46.504969 AM                           |                    |  |  |  |  |  |
| •                          | 327,639                                                      | Master: Polling Data              | 63                                |         | 2/16/2011 11:32:46.504981 AM                           |                    |  |  |  |  |  |
| •                          | 327,640                                                      | Slave: Response of Polling Data   | 63                                | 1       | 2/16/2011 11:32:46.504998 AM                           | -                  |  |  |  |  |  |
| •                          | 327,641                                                      | Master: Polling Data              | 64                                |         | 2/16/2011 11:32:46.505009 AM                           | _                  |  |  |  |  |  |
| •                          | 327,642                                                      | Slave: Response of Polling Data   | 64                                | 1       | 2/16/2011 11:32:46.505026 AM                           | ~                  |  |  |  |  |  |
| Frame 32                   | 27,636: (CC-Link)<br>Master Station: Po<br>Slave Station Nur | Len=4<br>Jiling Data<br>nber): 61 | B 11111110 00<br>N<br>A<br>R<br>Y | 111101  | 00111001 00000011                                      |                    |  |  |  |  |  |

Figure 22: Frame Display showing consecutive Master Poll Data Frames

#### 5.1.5 Node with a Watch Dog Timer Error

When a Slave node responds to a Master's Poll request, the response frame contains a Station Information (ST1) byte. The first bit of the ST1 byte indicates a Watchdog Timer error. If a node sends a frame with this bit set, then the node is marked in orange and error is logged in the error list.

## 5.1.6 Node with System Fault

When a Slave node responds to a Master's Poll request, the response frame contains a Station Information (ST1) byte. Apart from the Watchdog Timer bit and the Cyclic Transmission flag, this field contains 5 bits that provide information on the node's status. These fields include:

- 1. Switch Change Detection
- 2. Parameter Receive
- 3. Refresh Receive
- 4. Unit Error/Invalid Number of Points
- 5. Fuse Status

If any of these 5 flag bits are enabled, then the node is flagged as having a System Fault.

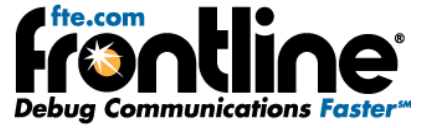

In this screen shot below, we see a Frame 20 from Node 16, in which all the ST1 bits are without any error:

| File     Edit     Yew     Format     File     Exclusion     Exclusion     File     File     File     File     File     File     File     File     CC-Link with Added       Imitaread     Errors     CC-Link     File     File     File     File     File     CC-Link     CC-Link       Boolmak     Framet     A1     A2     N0. of Stations     Timestamp     CC-Link     CC-Link       Boolmak     File     CC-Link     A2     N0. of Stations     Timestamp     CC-Link       Boolmak     File     CC-Link     A2     N0. of Stations     Timestamp     CC-Link       Boolmak     File     CC-Link     File     CC-Link     CC-Link     CC-Link       Boolmak     File     CC-Link     File     CC-Link     CC-Link       Boolmak     File     CC-Link     File     CC-Link     CC-Link       Boolmak     File     CC-Link     File     CC-Link     CC-Link       C2     Stave: Response of Foling Data     T7     1     216/2011 1209.0531435 FM       C2     Maste: Foling Data     18     1     216/2011 1209.0531432 FM       C2     Maste: Foling Data     18     1     216/2011 1209.0531433 FM       C2                                                                                                    | 🥥 Fran           | me Display - cl                                                                                                    | lpa-small-file.cfa                                                                                                    |                                                                                                    |                      |                                                     |                   |
|----------------------------------------------------------------------------------------------------|------------------|----------------------------------------------------------------------------------------------------|----------------------------------------------------------------------------------------------------|----------------------------------------------------------------------------------------------------|----------------------|-----------------------------------------------------|-------------------|
| Image: State: Normal     Image: State: Normal     Image: S                                                                                                    | <u>Eile E</u> di | it <u>V</u> iew For <u>m</u> at                                                                                                    | Filter Bookmarks Options Window                                                                                                    | Help                                                                                                    |                      |                                                     |                   |
| Collink with Auto     France I     Collink with Auto     Transition     Collink     France I     Collink     France I     Collink     Collink |                  | 2 🔎                                                                                                    | L 🔩 🔻 🐺 😂 🔁 🕯                                                                                                    | 1                                                                                                    | Filter: 1            | Include each frame where the protocol "CC-Link" exi | ists              |
| Unitative forms         CC-Link           Bookmark         Framet         A1         A2         NO. of Stations         Timestamp           Image: Transfer of Poing Data         15         1         2/16/2011 12090 9531337 PM           Image: Transfer of Poing Data         16         1         2/16/2011 12090 9531337 PM           Image: Transfer of Poing Data         16         1         2/16/2011 12090 9531337 PM           Image: Transfer of Poing Data         16         1         2/16/2011 12090 9531337 PM           Image: Transfer of Poing Data         17         1         2/16/2011 12090 9531337 PM           Image: Transfer of Poing Data         17         1         2/16/2011 12090 9531337 PM           Image: Transfer of Poing Data         18         1         2/16/2011 12090 9531342 PM           Image: Transfer of Poing Data         18         1         2/16/2011 12090 9531432 PM           Image: Transfer of Poing Data         19         2/16/2011 12090 9531432 PM         Image: Transfer of Poing Data           Image: Transfer of Poing Data         19         2/16/2011 12090 9531432 PM         Image: Transfer of Poing Data           Image: Transfer of Poing Data         19         2/16/2011 12090 9531432 PM         Image: Transfer of Poing Data         Image: Transfer of Poing Data         Image: Transfer of Poing D                                                                                                    |                  | <b>—</b> 🖬 🛤                                                                                                    | (G (G (G (G (G (G (G (G (G (G (G (G (G (                                                                                                    |                                                                                                    | <b></b> 🔎            | Summary: CC-Link                                    | CC-Link with Auto |
| Bookmark         Framett         A1         A2         ND. of Stations         Timestamp           18         Slave: Response of Poling Data         15         1         2/16/2011 12:09:05:31:33 PM           20         Slave: Response of Poling Data         16         2/16/2011 12:09:05:31:33 PM           20         Slave: Response of Poling Data         17         2/16/2011 12:09:05:31:33 PM           21         Master: Poling Data         17         2/16/2011 12:09:05:31:33 PM           22         Slave: Response of Poling Data         17         2/16/2011 12:09:05:31:33 PM           23         Master: Poling Data         18         2/16/2011 12:09:05:31:33 PM           24         Slave: Response of Poling Data         18         1         2/16/2011 12:09:05:31:42 PM           25         Master: Poling Data         19         2/16/2011 12:09:05:31:43 PM         000000000           CCLink:         -A1: Slave: Station: Response of Poling Data         19         2/16/2011 12:09:05:31:43 PM         0000000000           -A2: 16         Slave: Atalon information 1(ST1)         000000000         1010100         10101010         10101010           -A2: 16         Slave: Atalon information 1(ST1)         -A2: 16         Slave: Atalon information 1(ST1)         -A2: 16           - State Tatalo                                                                                                    | Unfilter         | ed Errors C                                                                                                    | :C-Link                                                                                                    |                                                                                                    |                      |                                                     |                   |
| •       18       Slave: Response of Poling Data       15       1       2/16/2011 12:09:09:531337 PM         •       19       Master: Poling Data       16       2/16/2011 12:09:09:531337 PM         •       21       Master: Poling Data       16       1       2/16/2011 12:09:09:531365 PM         •       22       Slave: Response of Poling Data       17       2/16/2011 12:09:09:531305 PM         •       22       Slave: Response of Poling Data       17       1       2/16/2011 12:09:09:531305 PM         •       23       Master: Poling Data       18       2/16/2011 12:09:09:531405 PM       2/16/2011 12:09:09:531405 PM         •       24       Slave: Response of Poling Data       18       1       2/16/2011 12:09:09:531405 PM         •       25       Master Poling Data       18       1       2/16/2011 12:09:09:531405 PM         •       25       Master Poling Data       19       2/16/2011 12:09:09:531432 PM       •         •       CCLink:       -A1: Slave Station: Response of Poling Data       19       000100000       10101010       10101010       10101010       00000000         •       -VD1 Eror: Not Detected                                                                                                    | Bookma           | ark Frame#                                                                                                    | A1                                                                                                    | A2                                                                                                    | NO. of               | Stations Timestamp                                  |                   |
| 19       Master: Poling Data       16       2/16/2011 12:09:08:531349 PM         20       Slave: Response of Poling Data       16       1       2/16/2011 12:09:08:531349 PM         21       Master: Poling Data       17       2/16/2011 12:09:08:531339 PM         22       Slave: Response of Poling Data       17       1       2/16/2011 12:09:08:53133 PM         23       Master: Poling Data       18       1       2/16/2011 12:09:08:531421 PM         24       Slave: Response of Poling Data       18       1       2/16/2011 12:09:08:531421 PM         25       Master: Poling Data       18       1       2/16/2011 12:09:08:531421 PM         25       Master: Poling Data       19       2/16/2011 12:09:08:531432 PM         26       CC:Link:       -       -       0:000:00:00       10:10:10:10:10:10:10:00:00:00:00:00         CC:Link:       -       -       -       0:000:00:00       10:10:10:0       10:10:10:10:0:00:00:00:00         -       -       -       -       -       -       -       -       -         -       -       -       -       -       -       -       -       -       -       -       -       -       -       -       -       -       - <th>•</th> <th>18</th> <th>Slave: Response of Polling Data</th> <th>15</th> <th>1</th> <th>2/16/2011 12:09:09.531337 PM</th> <th></th>                                                                                                    | •                | 18                                                                                                    | Slave: Response of Polling Data                                                                                                    | 15                                                                                                    | 1                    | 2/16/2011 12:09:09.531337 PM                        |                   |
| 20       Slave Response of Poling Data       16       1       2/16/2011 12:09:09:531335 FM         21       Master: Poling Data       17       2/16/2011 12:09:09:531333 FM         22       Slave: Response of Poling Data       17       1       2/16/2011 12:09:09:531333 FM         23       Master: Poling Data       18       2/16/2011 12:09:09:531435 FM         24       Slave: Response of Poling Data       18       1       2/16/2011 12:09:09:531432 FM         25       Master: Poling Data       18       1       2/16/2011 12:09:09:531432 FM         25       Master: Poling Data       18       1       2/16/2011 12:09:09:531432 FM         26       CCLink:       Len=10       00000000       00100000       1010101       00000000         CCLink:       A1: Slave Station: Response of Poling Data       18       1       2/16/2011 12:09:09:531432 FM       Image: CCLink:         A1: Slave Station information 16:101       000       00000000       1010100       10101010       00000000         CCLink:       A1: Slave Station: No Change       Image: Completed       Image: Completed       Image: Completed       Image: Completed       Image: Completed       Image: Completed       Image: Completed       Image: Completed       Image: Complete Completed       Image: Complete Completed                                                                                                    | •                | 19                                                                                                    | Master: Polling Data                                                                                                    | 16                                                                                                    |                      | 2/16/2011 12:09:09.531349 PM                        |                   |
| 21       Master: Polling Data       17       2/16/2011 12:09:09:531377 PM         22       Slave: Response of Polling Data       17       1       2/16/2011 12:09:09:531333 PM         23       Master: Polling Data       18       2/16/2011 12:09:09:531421 PM         24       Slave: Response of Polling Data       18       1       2/16/2011 12:09:09:531432 PM         25       Master: Polling Data       19       2/16/2011 12:09:09:531433 PM       Image: Collink:         A1: Slave: Staton: Response of Polling Data       19       000100000 10101010       10101010       00000000         A1: Slave: Staton: Response of Polling Data       000000000 10101010       00000000       10101010       10101010       000000000         - A2: 16       Slave: Staton: Response of Polling Data       - A2: Slave: Staton: Response of Polling Data       - A2: Slave: Staton: Response of Polling Data       - A2: Slave: Staton: Response of Polling Data       - A2: Slave: Staton: Image: Slave: Staton information 1(Si1)       - Output for Nuncheching between Completed       - Parameter Receive: Completed       - Parameter Receive: Completed       - Fitters Receive: Completed       - Fitters Status: Normal       - Reserved bit: 0       - Transmission Status: Normal       - Reserved bit: 0       - Transmission Status: Normal       - Reserved bit: 0       - Transmission Status: Normal       - Reserved bit: 0       - Transmission Status: Norm                                                                                                    | •                | 20                                                                                                    | Slave: Response of Polling Data                                                                                                    | 16                                                                                                    | 1                    | 2/16/2011 12:09:09.531365 PM                        |                   |
| •       22       Slave: Response of Poling Data       17       1       2/16/2011 12:09:09.531:005 PM         •       23       Master: Poling Data       18       1       2/16/2011 12:09:09.531:005 PM         •       24       Slave: Response of Poling Data       18       1       2/16/2011 12:09:09.531:032 PM         •       25       Master: Poling Data       19       2/16/2011 12:09:09.531:032 PM         •       25       Master: Poling Data       19       2/16/2011 12:09:09.531:032 PM         •       CCLink:       Len=10       00000000       00100000       00100000       10101010       10101010       00000000         •       CCLink:       -A1: Slave Station: Response of Poling Data       -A2: 16       00000000       1010100       10101010       00000000       00100000       10101010       00000000       10101010       00000000       10101010       10101010       00000000       10101010       10101010       00000000       10101010       10101010       10101010       10101010       10101010       10101010       10101010       10101010       10101010       10101010       10101010       10101010       10101010       10101010       10101010       10101010       101000       1010000000       10100000000       101000000000 <th>۲</th> <th>21</th> <th>Master: Polling Data</th> <th>17</th> <th></th> <th>2/16/2011 12:09:09.531377 PM</th> <th></th>                                                                                                    | ۲                | 21                                                                                                    | Master: Polling Data                                                                                                    | 17                                                                                                    |                      | 2/16/2011 12:09:09.531377 PM                        |                   |
| 23       Master: Polling Data       18       2/16/2011 12/09/09/5314/05 PM         24       Slave: Response of Polling Data       18       1       2/16/2011 12/09/09/5314/21 PM         25       Master: Polling Data       19       2/16/2011 12/09/09/5314/32 PM       Image: CCLink Len=10         CCLink:       - A1: Slave Station: Response of Polling Data       19       2/16/2011 12/09/09/5314/32 PM       Image: CCLink Len=10         - A2: 16       000000000       100000000       00100000       1010100       10101010       000000000         - A2: 16       Slave: station information 1 (S11)       000000000       100000000       10101010       000000000         - A2: 16       Slave: station information 2 (S12)       Image: station information 2 (S12)       Image: station information 2 (S12) </th <th>•</th> <th>22</th> <th>Slave: Response of Polling Data</th> <th>17</th> <th>1</th> <th>2/16/2011 12:09:09.531393 PM</th> <th></th>                                                                                                    | •                | 22                                                                                                    | Slave: Response of Polling Data                                                                                                    | 17                                                                                                    | 1                    | 2/16/2011 12:09:09.531393 PM                        |                   |
| 24       Slave: Response of Foling Data       18       1       2/16/2011 12/09/09.531433 FM         25       Master: Poling Data       19       2/16/2011 12/09/09.531433 FM         CCLink:       -A1: Slave Station Response of Foling Data       00010000 11111110 0000000 0010000 10101010 000000                                                                                                    | •                | 23                                                                                                    | Master: Polling Data                                                                                                    | 18                                                                                                    |                      | 2/16/2011 12:09:09.531405 PM                        |                   |
| 25       Master: Poling Usta       15       2/16/2011 12/03/03/14/35 PM         Frame 20: (CC-Link:       00010000       00100000       10101010       10101010       00000000         CC-Link:       - A2: 16       00000000       10101010       10101010       10101010       00000000         Slave station information 1 [ST1]       - Word Error. Not Detected       - Reserved bit: 0       - Cyclic Transmission Flag: Enabled       - Slave station information 2 [ST2]         - Extended Cyclic Setting Single setting (Ver.1 has no extender       - Reserved bit: 0       - Transient Data: No       - Transient Data: No         - Transient Data: No       - Transient Data: No       - Transient Data: No       - Wire NSAA.* U* U*U*A*B         - Number of Occupied Stations: 1       - Reserved bit: 0       - Transient Data: No         - Transient Data: No       - Number of Stations: 1       - Reserved bit: 0         - Reserved bit: 0       - Transient Data: No       - Reserved bit: 0         - Reserved bit: 0       - Transient Data: No       - Number of Occupied Stations: 1         - RX: 0x as as 00: 00:       Cud4ab       - Wire NSAA.* U*U*U*A*B                                                                                                    |                  | 24                                                                                                    | Slave: Response of Polling Data                                                                                                    | 18                                                                                                    | 1                    | 2/16/2011 12:09:09:531421 PM                        |                   |
| Freme 20: (CC-Link) Len=10       00010000 111111110 00000000 00100000 10101010 10101010 000000                                                                                                    | •                | 25                                                                                                    | Master: Polling Data                                                                                                    | 19                                                                                                    |                      | 2/16/2011 12:09:09:531433 PM                        | ×                 |
|                                                                                                    |                  | ink:<br>1: Slave Station: 1/<br>2: 16<br>NVD Error: No<br>Reserved bit: 0<br>Cyclic Transmis<br>Switch Change<br>Parameter Rec<br>Refresh Recein<br>Unit error/Inval<br>Fuse Status: N<br>Slave station inform<br>Extended Cyclic<br>Transmission S<br>Reserved bit: 1<br>Transmert Date<br>Unit error/Inval<br>Keserved bit: 1<br>Transmist Data<br>Womber of Occupie<br>TX 0x aa aa 00 01<br>CRC: 0xd4ab | Response of Polling Data  sation 1 (S11) x Detected 3 soino 1 Fag: Enabled 5 Detection: No Change serve: Completed we: Completed Mid no: of points: No formal nation 2 (S12) ic Setting: Single setting (Ver.1 has no exten 1 itatus: Normal 3 t: In eive: Disabled x: No ed Stations: 1 0 | N 00000000<br>R<br>P<br>A<br>N<br>E<br>R<br>10 fe 00<br>de<br>V<br>P<br>A<br>N<br>E<br>C<br>C<br>C<br>C<br>C<br>C<br>C<br>C<br>C<br>C<br>C<br>C<br>C | 11010100<br>20 aa aa | 10101011                                            |                   |
|                                                                                                    | For Help f       | Press F1                                                                                                    |                                                                                                    |                                                                                                    |                      |                                                     |                   |

Figure 23: Node 16 without any System Faults

Figure 24 below shows a dashboard screenshot with Nodes 50 and 52 in System Fault. The Error Log also lists the exact frame number that has the error and the actual error. In this case, both Nodes 50 and Node 52 were responding with a 'Parameter Receive' error.

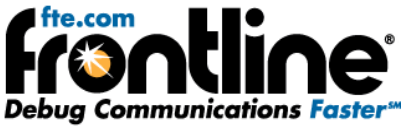

| CC-Link Statistics - clpa-small-file.cfa                                                                                                    |    |        |         |         |        |      |    |                                  |   |  |
|----------------------------------------------------------------------------------------------------|----|--------|---------|---------|--------|------|----|----------------------------------|---|--|
|                                                                                                    |    | Active | e Devic | es on l | Networ | k    |    | Error Log                        |   |  |
| 1                                                                                                    | 2  | 3      | 4       | 5       | 6      | 7    | 8  | Frame Node Event                 |   |  |
|                                                                                                    |    |        |         |         |        |      |    | 1454 50 Parameter Receive Error; |   |  |
| a                                                                                                    | 10 | 11     | 12      | 12      | 14     | 15   | 16 | 1560 50 Parameter Receive Error; |   |  |
| 5                                                                                                    | 10 |        | 12      | 13      | 14     | 13   | 10 | 1666 50 Parameter Receive Error; |   |  |
|                                                                                                    |    |        |         |         |        |      |    | 1670 52 Parameter Receive Error; |   |  |
| 17                                                                                                    | 18 | 19     | 20      | 21      | 22     | 23   | 24 | 1776 52 Parameter Receive Error; |   |  |
|                                                                                                    |    |        |         |         |        |      |    | 1882 52 Parameter Receive Error; |   |  |
| 25                                                                                                    | 26 | 27     | 28      | 29      | 30     | 31   | 32 | 1988 52 Parameter Receive Error; |   |  |
|                                                                                                    |    |        |         |         |        |      |    | 4528 50 Parameter Receive Error; |   |  |
| - 22                                                                                                    |    | 05     |         | 07      | - 20   | - 20 | 10 | 4634 50 Parameter Receive Error; |   |  |
| 33                                                                                                    | 34 | 35     | 36      | 37      | - 38   | - 39 | 40 | 4740 50 Parameter Receive Error: |   |  |
|                                                                                                    |    |        |         |         |        |      |    | 4846 50 Parameter Receive Error; |   |  |
| 41                                                                                                    | 42 | 43     | 44      | 45      | 46     | 47   | 48 | 4850 52 Parameter Receive Error: |   |  |
|                                                                                                    |    |        |         |         |        |      |    | 4956 52 Parameter Receive Error: |   |  |
| 49                                                                                                    | 50 | 51     | 52      | 53      | 54     | 55   | 56 |                                  |   |  |
| 57                                                                                                    | 58 | 59     | 60      | 61      | 62     | 63   | 64 |                                  |   |  |
| Never present       Image: Connected Node         Occupied Station in Previous Node       Image: Connected Node         Disconnected Node       Image: Connected Node         Watch Dog Timer Error       Image: Connected Node         System Fault       Image: Connected Node         Previous Error       Image: Connected Node |    |        |         |         |        |      |    |                                  |   |  |
|                                                                                                    |    |        |         |         |        |      |    | Packets: #5000 - 100%            | ľ |  |

Figure 24: Node 50 and Node 52 with System Fault

To dig deeper into this System Fault, we can see the actual frames in Frame Display.

| 🚱 Frame                    | Display - cl         | lpa-small-file.cfa                      |                |          |            |           |                    |                                  |       |
|----------------------------|----------------------|-----------------------------------------|----------------|----------|------------|-----------|--------------------|----------------------------------|-------|
| <u>Eile E</u> dit <u>1</u> | View For <u>m</u> at | Filter Bookmarks Options Window         | v <u>H</u> elp |          |            |           |                    |                                  |       |
| 8                          | 7 🔎 🖬                | 1 😼 🝸 🏹 😂 🌊                             | 🟦 🥃 💷          | Filter:  | All Frames |           |                    |                                  |       |
|                            | T 🗱                  | ( C C C C C C C C C C C C C C C C C C C |                | ~ Se     |            | Summary:  | CC-Link            | <ul> <li>CC-Link with</li> </ul> | Auto- |
| Unfiltered                 | Errors C             | C-Link                                  |                |          |            |           |                    |                                  |       |
| Bookmark                   | Frame#               | A1                                      | A2             | NO. of   | Stations   | Timestamp | •                  |                                  | ^     |
| •                          | 1,985                | Master: Polling Data                    | 51             |          |            | 2/16/2011 | 12:09:09.652997 PM |                                  |       |
| •                          | 1,986                | Slave: Response of Polling Data         | 51             | 1        |            | 2/16/2011 | 12:09:09.653020 PM |                                  |       |
| •                          | 1,987                | Master: Polling Data                    | 52             |          |            | 2/16/2011 | 12:09:09.653032 PM |                                  |       |
| •                          | 1,988                | Slave: Response of Polling Data         | 52             | 1        |            | 2/16/2011 | 12:09:09.653054 PM |                                  |       |
| •                          | 1,989                | Master: Polling Data                    | 53             |          |            | 2/16/2011 | 12:09:09.653066 PM |                                  |       |
| •                          | 1,990                | Slave: Response of Polling Data         | 53             | 1        |            | 2/16/2011 | 12:09:09.653089 PM |                                  |       |
| •                          | 1,991                | Master: Polling Data                    | 54             |          |            | 2/16/2011 | 12:09:09.653100 PM |                                  |       |
| •                          | 1,992                | Slave: Response of Polling Data         | 54             | 1        |            | 2/16/2011 | 12:09:09.653117 PM |                                  |       |
| •                          | 1,993                | Master: Polling Data                    | 55             |          |            | 2/16/2011 | 12:09:09.653128 PM |                                  |       |
| •                          | 1,994                | Slave: Response of Polling Data         | 55             | 1        |            | 2/16/2011 | 12:09:09.653145 PM |                                  |       |
|                            |                      |                                         |                |          |            |           |                    |                                  | ~     |
| - Frame 1,                 | .988: (CC-Link)      | Len=18                                  | A 00110100     | 11111110 | 00001000   | 00100110  | 10101010 1010101   | 0 10101010                       | _     |
| 😑 Errors:                  |                      |                                         | N 00101010     | 10101010 | 10101010   | 10101010  | 10101010 1010101   | 0 10101010                       |       |
| □ □ CC-L<br>□ CC-Link:     | ink - Paramete       | er Receive: Not Received [=0]           | Ř 10101010     | 10101010 | 01010000   | 01001100  | 1                  |                                  |       |

Figure 25: Node 52 with Parameter Receive Error

Frame 1988 (which is listed in the Error Log) shows that the "Parameter Receive" bit in the ST1 field is set to "Not Received". Therefore, Node 52 is tagged as having a System Fault.

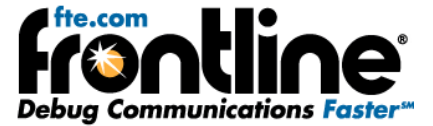

#### 5.1.7 Node with a Previous Error

Sometimes a node can have an error and then recover. If this occurs, the correctly operating node is first displayed in Green. When it has a System Fault, it goes to Yellow state. When the node recovers, it goes to Blue state. Taking the same example of Figure 26, we see the Node 50 is tagged in blue as having a 'Previous Error'.

We can examine Frame Display for more details. The Error Log shows frame 4886 as the last frame where node 50 had a Parameter Error.

| 🚱 Frame I                  | )isplay - c        | lpa-small-file.cfa                         |                |          |                                  |                    |
|----------------------------|--------------------|--------------------------------------------|----------------|----------|----------------------------------|--------------------|
| <u>Eile E</u> dit <u>V</u> | iew For <u>m</u> a | it Filter Bookmarks Options <u>W</u> indov | v <u>H</u> elp |          |                                  |                    |
| 8                          |                    | 🖞 🗣 🏹 😂 🌊                                  | 🏦 🕞 💷          | Filter:  | All Frames                       |                    |
|                            | m 🛍                | . 🕞 🕞 🕤 🖓 Find:                            |                | · 🖌      | Summary: CC-Link                 | CC-Link with Auto- |
| Unfiltered                 | Errors             | CC-Link                                    |                |          |                                  |                    |
| Bookmark                   | Frame#             | A1                                         | A2             | NO. of   | Stations Timestamp               |                    |
| •                          | 4,844              | Slave: Response of Polling Data            | 49             | 1        | 2/16/2011 12:09:09.834052 PM     |                    |
| •                          | 4,845              | Master: Polling Data                       | 50             |          | 2/16/2011 12:09:09.834064 PM     |                    |
| 0                          | 4,846              | Slave: Response of Polling Data            | 50             | 1        | 2/16/2011 12:09:09.834087 PM     |                    |
| •                          | 4,847              | Master: Polling Data                       | 51             |          | 2/16/2011 12:09:09.834098 PM     |                    |
| •                          | 4,848              | Slave: Response of Polling Data            | 51             | 1        | 2/16/2011 12:09:09.834121 PM     |                    |
| •                          | 4,849              | Master: Polling Data                       | 52             |          | 2/16/2011 12:09:09.834133 PM     |                    |
| •                          | 4,850              | Slave: Response of Polling Data            | 52             | 1        | 2/16/2011 12:09:09.834155 PM     |                    |
| •                          | 4,851              | Master: Polling Data                       | 53             |          | 2/16/2011 12:09:09.834167 PM     |                    |
| •                          | 4,852              | Slave: Response of Polling Data            | 53             | 1        | 2/16/2011 12:09:09.834189 PM     |                    |
| •                          | 4,853              | Master: Polling Data                       | 54             |          | 2/16/2011 12:09:09.834201 PM     | <u> </u>           |
|                            |                    | -                                          |                |          |                                  | ×                  |
| Erame 4.8                  | 346: (CC-Link      | () Len=18                                  | III 00110010   | 11111110 | 00001000 00100110 10101010 10101 | 010 10101010       |
| E Frors                    |                    | 1201110                                    | N 00101010     | 10101010 | 10101010 10101010 10101010 10101 | 010 10101010       |
|                            | nk - Parame        | ter Beceive: Not Beceived [=0]             | R 10101010     | 10101010 | 00000011 01110000                | .010 10101010      |
| CC-Link:                   |                    |                                            | Ŷ              |          |                                  |                    |
| - A1: S                    | lave Station       | Response of Polling Data                   | PA             |          |                                  |                    |

Figure 26: Node 50 with Last parameter Error

Following Node 50 in Frame Display, we see that in the next transmission cycle, in Frame 4952, it shows that its Parameter Receive status as "Completed" and it has no other errors in the ST1 field. This is show below in Figure 27.

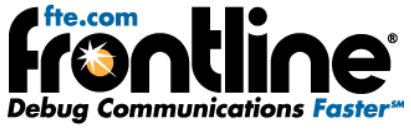

| 🥥 Fran                                                                                                    | ne Display - cl                                                                                                    | pa-small-file.cfa                                                                                                    |                                                                                                  |                                               |                                                            |                                                             |                     |
|----------------------------------------------------------------------------------------------------|----------------------------------------------------------------------------------------------------|----------------------------------------------------------------------------------------------------|--------------------------------------------------------------------------------------------------|-----------------------------------------------|------------------------------------------------------------|-------------------------------------------------------------|---------------------|
| <u>File E</u> d                                                                                                    | it <u>V</u> iew For <u>m</u> at                                                                                                    | Filter Bookmarks Options Window                                                                                                    | <u>H</u> elp                                                                                     |                                               |                                                            |                                                             |                     |
|                                                                                                    | 2 🔎                                                                                                    | 1 💁 🍸 🍹 😂 🎜 1                                                                                                    | h 🥝 💷                                                                                            | Filter: 4                                     | Il Frames                                                  |                                                             |                     |
|                                                                                                    |                                                                                                    | 🕞 😋 🌍 🌖 🖓 Find:                                                                                                    |                                                                                                  | × 🔎                                           | Summary: C                                                 | IC-Link                                                     | CC-Link with Auto   |
| Unfilter                                                                                                    | ed Errors C                                                                                                    | C-Link                                                                                                    |                                                                                                  |                                               |                                                            |                                                             |                     |
| Bookma                                                                                                    | ark Frame#                                                                                                    | A1                                                                                                    | A2                                                                                               | NO. of S                                      | itations     Timestamp                                     |                                                             | <u>~</u>            |
| ۰                                                                                                    | 4,949                                                                                                    | Master: Polling Data                                                                                                    | 49                                                                                               |                                               | 2/16/2011                                                  | 12:09:09.840743 PM                                          |                     |
| •                                                                                                    | 4,950                                                                                                    | Slave: Response of Polling Data                                                                                                    | 49                                                                                               | 1                                             | 2/16/2011                                                  | 12:09:09.840760 PM                                          |                     |
| •                                                                                                    | 4,951                                                                                                    | Master: Polling Data                                                                                                    | 50                                                                                               |                                               | 2/16/2011                                                  | 12:09:09.840772 PM                                          |                     |
|                                                                                                    | 4,952                                                                                                    | Slave: Response of Polling Data                                                                                                    | 50                                                                                               | 1                                             | 2/16/2011 *                                                | 12:09:09.840794 PM                                          |                     |
|                                                                                                    | 4,953                                                                                                    | Master: Polling Data                                                                                                    | 51                                                                                               |                                               | 2/16/2011                                                  | 12:09:09.840806 PM                                          | -                   |
|                                                                                                    | 4,304                                                                                                    | Slave: Response of Polling Data                                                                                                    | 51                                                                                               | I                                             | 2/16/2011                                                  | 12:09:09:840828 PM                                          | ~                   |
| - Fram<br>- CC-L<br>- 4<br>- 4<br>- 5<br>- 5<br>- 5<br>- 5<br>- 7<br>- 7<br>- 7<br>- 7<br>- 7<br>- 7<br>- 7<br>- 7 | e 4,952 (CC-Link)<br>ind:<br>1.1: Slave Station: F<br>22: 50<br>Slave station inform<br>— W/DT Error: Nol<br>— Reserved bit: 0<br>— Cyclic Transmis<br>— Switch Change<br>— Parameter Rec<br>— Refresh Receiv<br>— Unit error/Inval<br>— Fuse Status: Nr<br>Slave station inform<br>— Extended Cycli<br>— Reserved bit: 1<br>— Transmission SI<br>— Transmert Type<br>— Transient Rec<br>— Transient Rec<br>— Transient Re | Len=18<br>Response of Polling Data<br>ation 1 (ST1)<br>1: Detected<br>sion Flag: Enabled<br>Detection: No Change<br>er: Completed<br>d no. of points: No<br>armal<br>ation 2 (ST2)<br>Setting: Single setting (Ver.1 has no exte<br>latus: Normal<br>.rm<br>ver: Enabled<br>No<br>d Stations: 1<br>as as as as as | B 00110010<br>A 0011010<br>P 10101010<br>P A 10101010<br>P A 101010<br>P A 10<br>C 2 E U & A A A | 1111110<br>10101010<br>10101010<br>26 aa aa a | 0000000 00100110<br>10101010 10101010<br>11100000 10011111 | 00101010 10101010<br>10101010 10101010<br>аа аа аа аа 60 9f | 1010100<br>10101010 |
| <                                                                                                    |                                                                                                    |                                                                                                    | > P                                                                                              |                                               |                                                            |                                                             |                     |
| Tabala                                                                                                    |                                                                                                    | es Filtere d'Angli F. 000   France d' Gri d'                                                                                                    | ella oco (1 Mil P                                                                                |                                               |                                                            |                                                             |                     |
| i otal Fra                                                                                                    | mes: 5,000 Fram                                                                                                    | es Hitered In:   5,000   Frame #s Selecte                                                                                                    | 3:   4;952; (1 total)                                                                            |                                               |                                                            |                                                             |                     |
| For Help I                                                                                                    | Press F1                                                                                                    |                                                                                                    |                                                                                                  |                                               |                                                            |                                                             |                     |

Figure 27: Node 50 recovered from System Fault

## 5.2 Error Log

As seen in the dashboard screenshots above, the Error log shows a list of all errors along with the Node that caused the error and the frame number in which the error was found. The errors listed in the "Events" column include:

- Watch Dog Timer errors
- Disconnected Error
- Switch Change Detection Error
- Parameter Receive Error
- Refresh Receive Error
- Unit Errors
- Fuse Status Error

A single frame can have multiple errors. In such cases, all the events are concatenated into a single string separated by semi-colons.

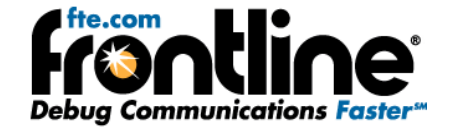

## 6 System Requirements

- PC with Windows XP 32 bit, (Service Pack 2 or higher), Windows 7 (32 and 64 bit).
- Intel Core 2 Duo 2.2 GHz Processor or Higher
- RAM Requirements: 1 GB minimum, 2 GB recommended
- 50 MB free Hard Disk Space (capture file size is limited only by disk size)
- One USB 2.0 High Speed enabled port

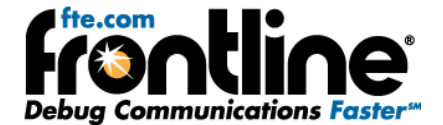

## 7 Technical Support

Technical support is available in several ways. The online help system provides answers to many user related questions. Frontline's website has documentation on common problems, as well as software upgrades and utilities to use with our products.

Web: <u>http://www.fte.com</u>, click **Support** 

Email: <u>tech\_support@fte.com</u>

If you need to talk to a technical support representative, support is available between 9am and 5pm, U.S. Eastern time, Monday through Friday. Technical support is not available on U.S. national holidays.

Phone: +1 (434) 984-4500

Fax: +1 (434) 984-4505